## The Blackboard Exam Timer

| You will see the<br>name of the<br>Exam. Beneath<br>that, you will see<br>Instructions.<br>When you are<br>ready to begin the<br>Exam, Click on<br>the name of the<br>exam | COURSES > ACT TESTCOURSE: TEST COURSE 2 > COURSE DOCUMENTS         Course Documents         Week 1 Sample Test         S questions 5 minute time limit.         This is a self-test and can be taken multiple times. |           |
|----------------------------------------------------------------------------------------------------|----------------------------------------------------------------------------------------------------|-----------|
| At Begin Exam, if<br>you are ready to<br>start, click OK                                                                                                    | <u>courses &gt; ACT TESTCOURSE: TEST COURSE 2 &gt; CONTROL PANEL &gt; COURSE DOCUMENTS &gt; BEGIN WEEK 1 SAMPLE TEST</u><br>Begin Week 1 Sample Test                                                                 |           |
| Only click OK<br>here to enter the<br>exam if you really<br>plan on taking the<br>exam at this time.                                                                       | Click Ok to begin Week 1 Sample Test. Click Cancel to return.                                                                                                    | Cancel OK |
| The Exam timer<br>will start as soon<br>as you enter the<br>exam.                                                                                                    |                                                                                                    |           |
| The Timer will not<br>stop until you<br>submit your exam.                                                                                                    |                                                                                                    |           |

| Any Exam that is<br>Timed will have<br>this "Timed<br>Assessment"<br>announcement at<br>the top.<br>It will tell you how<br>much time you | My Grades                                        | COURSES > ACT TESTCOUR                                                                             | <u>ise: test course 2 &gt; course documents</u> > take assessment week 1 sample test sment Week 1 Sample Test                      |     |
|----------------------------------------------------------------------------------------------------|--------------------------------------------------|----------------------------------------------------------------------------------------------------|----------------------------------------------------------------------------------------------------|-----|
|                                                                                                    | Instructor(s)                                    | Name:                                                                                              | Week 1 Sample Test                                                                                                    |     |
|                                                                                                    | Syllabus                                         | Instructions:                                                                                      | Select the BEST answer to each of the following                                                                                    |     |
|                                                                                                    | Course Documents<br>Assignments<br>Web Resources | Timed Assessment:                                                                                  | This Test has a 5 minute timer. The elapsed time appears at the bottom of the window. A <b>1 minute</b> warning will be displayed. |     |
| are allowed.                                                                                                    |                                                  | Multiple Attempts:                                                                                 | Not allowed. This Test can only be taken once.                                                                                     |     |
|                                                                                                    |                                                  | Force Completion:                                                                                  | This Test can be saved and resumed later.                                                                                          |     |
| However,<br>Blackboard will                                                                                                    | Class Discussions                                | Question Complet                                                                                   | ion Status:                                                                                                    |     |
| NOUR OXAM AT THAT                                                                                                    | Contrast Tools                                   | Question 1                                                                                         | 5 points                                                                                                    | Sav |
| time.                                                                                                    | E-Reserves                                       | Which a                                                                                            | of the following is TRUE?                                                                                                    |     |
| Always keep an                                                                                                    | Grades                                           | ○ A.                                                                                               | The AT&T divestiture significantly reduced competition in the telecommunications industry.                                         |     |
| eye on the Timer                                                                                                    |                                                  | B. A de facto standard is one that is created or endorsed by an organization such as ANSI or IEEE. |                                                                                                    |     |
| to see how much                                                                                                    | Schedule                                         | 0 C.                                                                                               | In half-duplex communication, messages can travel in only one direction along a communication link.                                | 3   |
| time has elapsed                                                                                                    | Linkto Nowboro                                   |                                                                                                    | A protocol is a set of rules that includes specifications for syntax, semantics, and timing                                        |     |
| since you began                                                                                                    | Link to Nownere                                  | 0 5.                                                                                               |                                                                                                    |     |
| the exam.                                                                                                    | Groups                                           | Question 2                                                                                         | 1 points                                                                                                    | Sav |
| Blackboard will                                                                                                    |                                                  | 10/hich -                                                                                          | of the following contains the lowers of the Internet model in their correct order?                                                 |     |
| also give you a 1                                                                                                    | Elapsed Time: 0 hr, 1 min, 40                    | isec Timer                                                                                         |                                                                                                    | t   |
| minute warning.                                                                                                    |                                                  |                                                                                                    |                                                                                                    |     |
|                                                                                                    | -                                                | The Status Bar is t                                                                                | he gray bar along the bottom of your Internet Browser window.                                                                      |     |

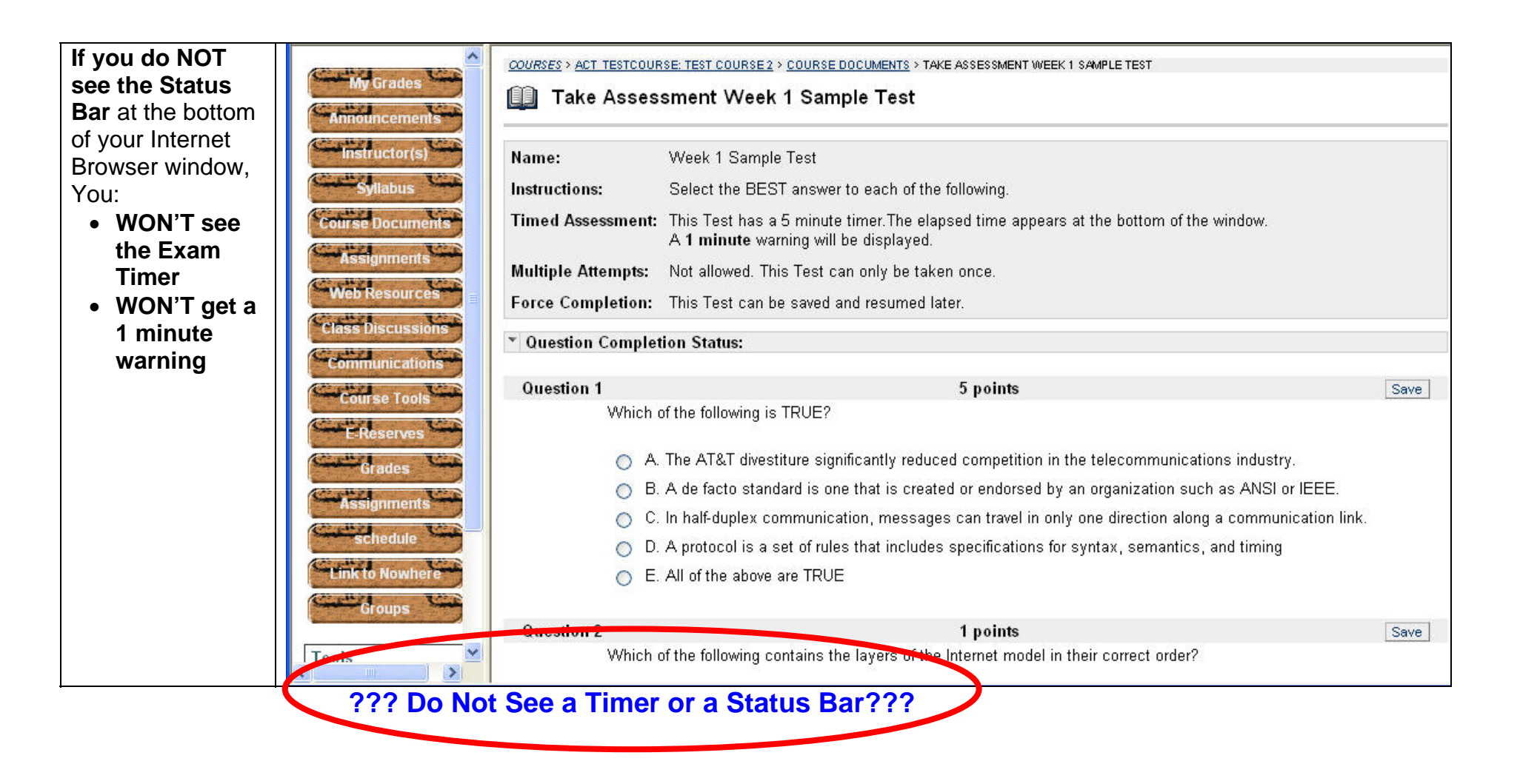

| You can turn on<br>the Status Bar by                                                                                                    | Blackboard & ademic stite - Microsoft Internet Explorer                                                                                                    |
|----------------------------------------------------------------------------------------------------|----------------------------------------------------------------------------------------------------|
| the Status Bar by<br>going to the<br>"View" menu in<br>your Internet<br>Browser and click<br>on "Status Bar"<br>You must have<br>the Status Bar<br>visible at the<br>bottom of your<br>window to see<br>the Exam Timor | File       Edit       View       Favorites       Tool Help         Toolbars       Status Bar       Status Bar       Search       Favorites       Search       Favorites       Search       Favorites       Search       Search       < |
|                                                                                                    | Text Size       Encoding       ACT TESTCOURSE: TEST COURSE 2 > COURSE DOCUMENTS > TAKE ASSESSMENT WEEK 1 SAMPLE TEST         Source       Ake Assessment Week 1 Sample Test         Privacy Report       Full Screen         Full Screen       Full                                                                                                    |
|                                                                                                    | Instruction Name: Week 1 Sample Test                                                                                                    |
|                                                                                                    | Syllabus Instructions: Select the BEST answer to each of the following.                                                                                                    |
|                                                                                                    | Course Documents<br>Timed Assessment: This Test has a 5 minute timer. The elapsed time appears at the bottom of the window.<br>A 1 minute warning will be displayed.                                                                                                    |
|                                                                                                    | Assignments Multiple Attempts: Not allowed. This Test can only be taken once.                                                                                                    |
|                                                                                                    | Web Resources Force Completion: This Test can be saved and resumed later.                                                                                                    |

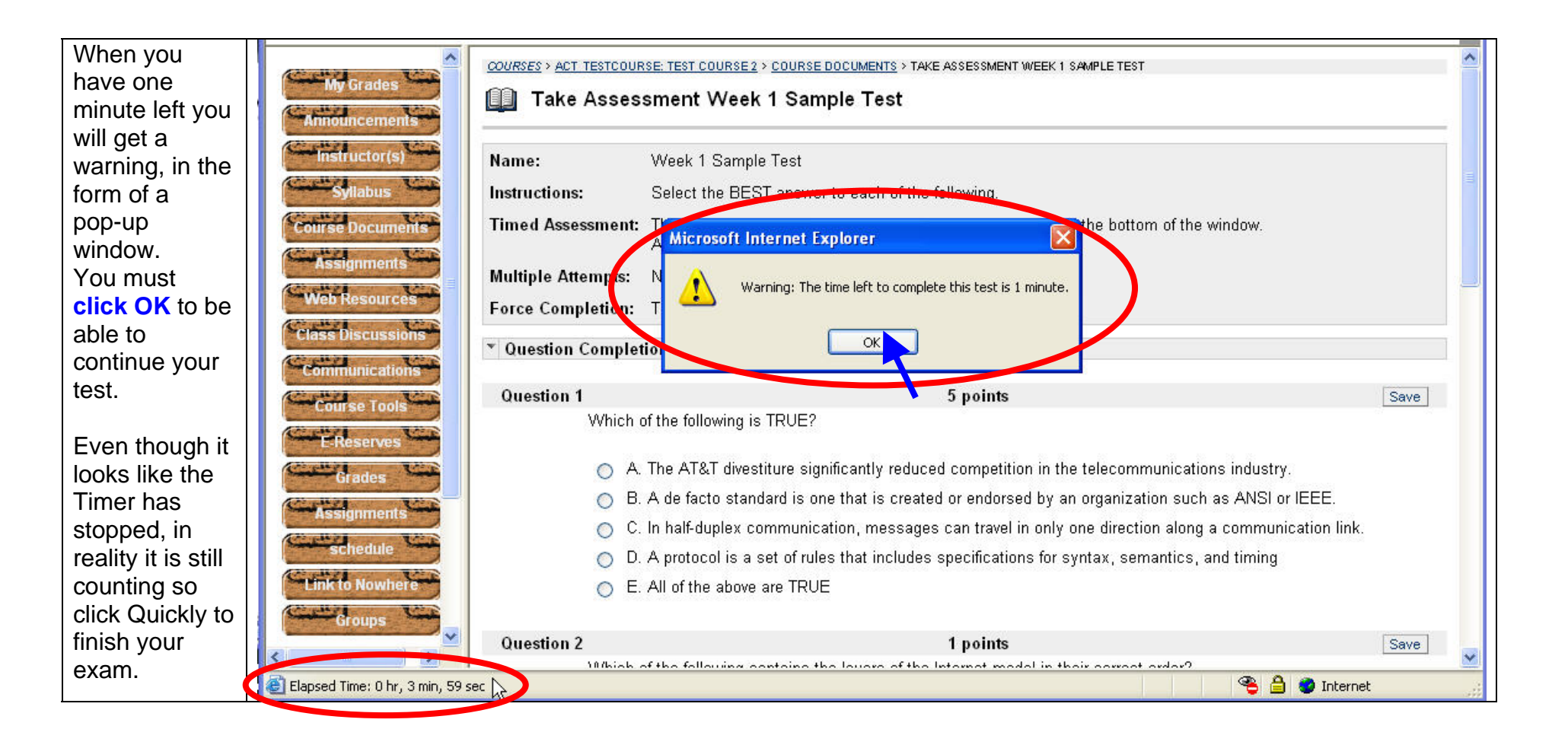

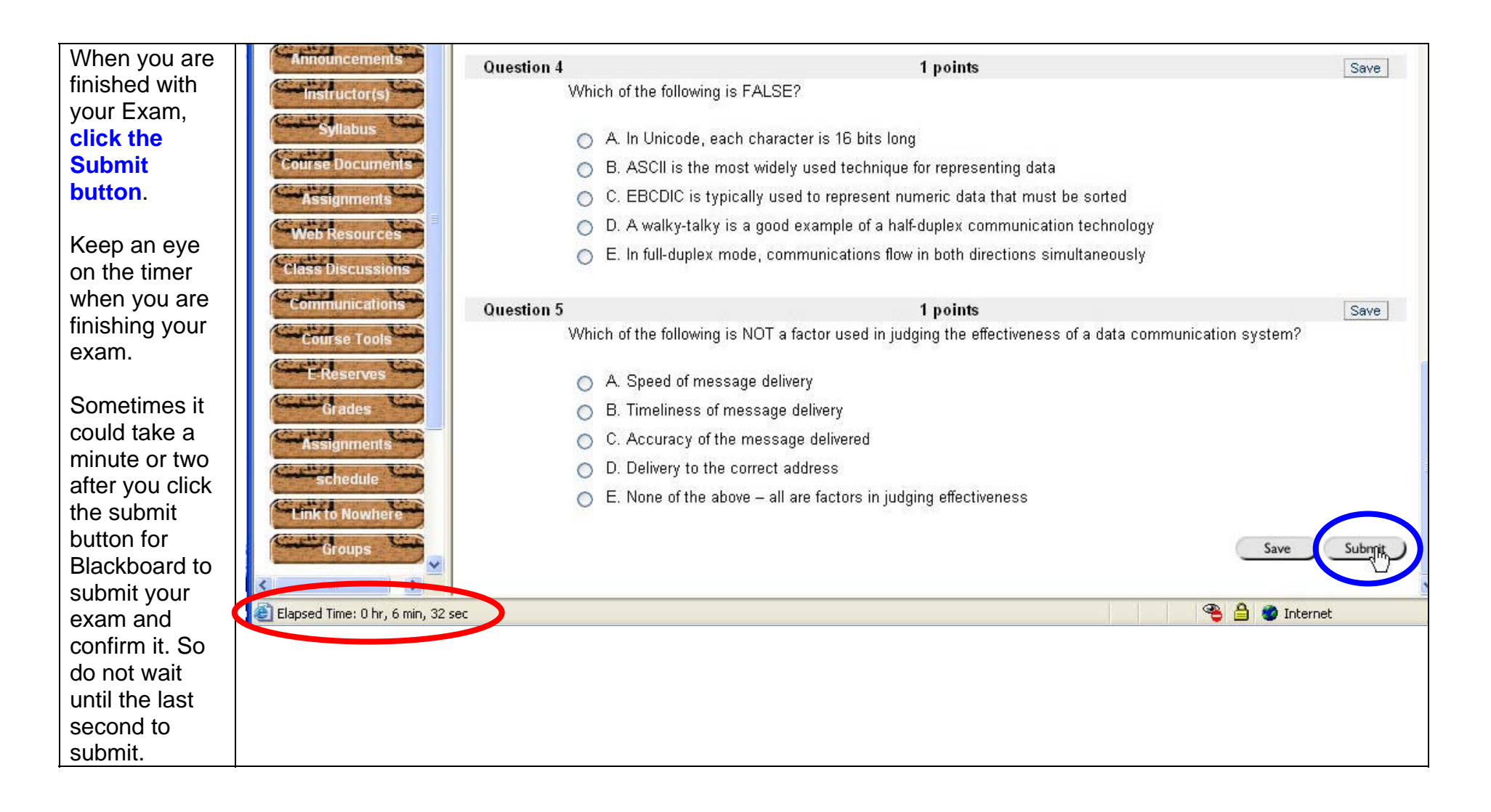

| After you click<br>the Submit<br>button, it will<br>ask you to<br>confirm your<br>submission.<br><b>Click OK</b> .<br>Your Exam will<br>not be<br>submitted until<br>after you click<br>OK to confirm<br>assessment<br>submission. | Question 4       1 points       Save         Which of the following is FALSE?       A. In Unicode, each character is 16 bits long       nting data         B. ASCII is the Microsoft Internet Explorer       Inting data         C. EBCDIC is       Confirm assessment submission       nting data         D. A walky-talk       Confirm assessment submission       mmunication technology         E. In full-durfes       OK       Cancel       Cancel         Question 5       Fpoints       Save         Which of the following is NOT a factor used in judging the effectiveness of a data communication system?       A. Speed of message delivery |   |  |  |
|----------------------------------------------------------------------------------------------------|----------------------------------------------------------------------------------------------------|---|--|--|
|                                                                                                    | <ul> <li>B. Timeliness of message delivery</li> <li>C. Accuracy of the message delivered</li> <li>D. Delivery to the correct address</li> </ul>                                                                                                    |   |  |  |
|                                                                                                    | E. None of the above – all are factors in judging effectiveness                                                                                                    |   |  |  |
|                                                                                                    | Save Submit                                                                                                    | D |  |  |
| When you get this                                                                                                    | COURSES > ACT_TESTCOURSE: TEST_COURSE 2 > COURSE DOCUMENTS > ASSESSMENT SUBMITTED WEEK 1 SAMPLE TEST                                                                                                    |   |  |  |
| Assessment                                                                                                    | Assessment Submitted Week 1 Sample Test                                                                                                    |   |  |  |
| window you will                                                                                                    | Assessment successfully submitted. Click <b>OK</b> to review results.                                                                                                    |   |  |  |
| know your<br>exam was<br>successfully<br>submitted.<br>Click OK.                                                                                                    | Wednesday, October 4, 2006 10:08:41 AM EDT                                                                                                    |   |  |  |

| After your<br>exam has been<br>submitted you<br>will see your<br>Score, as well<br>as the amount<br>of Time it took<br>you to<br>complete your<br>exam.          | <u>courses</u> > <u>act tes</u><br><b>Review</b> | TCOURSE: TEST COURSE 2 > COURSE DOCUMENTS > REVIEW ASSESSMENT: WEEK 1 SAMPLE TEST<br>Assessment: Week 1 Sample Test                 |  |
|----------------------------------------------------------------------------------------------------|--------------------------------------------------|----------------------------------------------------------------------------------------------------|--|
|                                                                                                    | Name:<br>Status :<br>Score:<br>Time Elapsed:     | Week 1 Sample Test<br>Needs Grading<br>3 out of 9 points<br>0 hours, 8 minutes, and 39 seconds out of 0 hours and 5 minutes allowed |  |
| If you went<br>over the time<br>limit, your<br>gradebook will<br>show an<br>Exclamation<br>Point (!).                                                            | Instructions:                                    | Select the BEST anower to each of the following.                                                                                    |  |
| That means<br>that the<br>instructor will<br>need to grade<br>your exam.<br>Instructors may<br>have different<br>policies about<br>going over the<br>time limit. |                                                  |                                                                                                    |  |